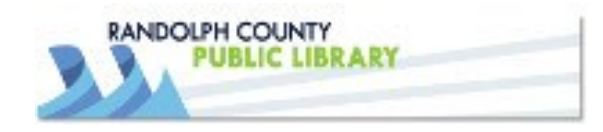

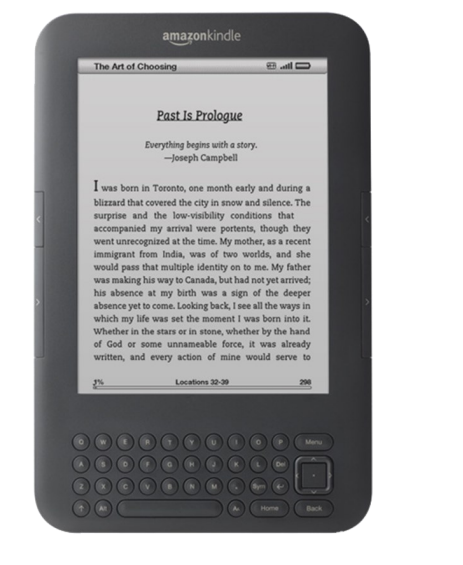

## Download eBooks from the Library onto an e-Ink Kindle

www.randolphlibrary.org

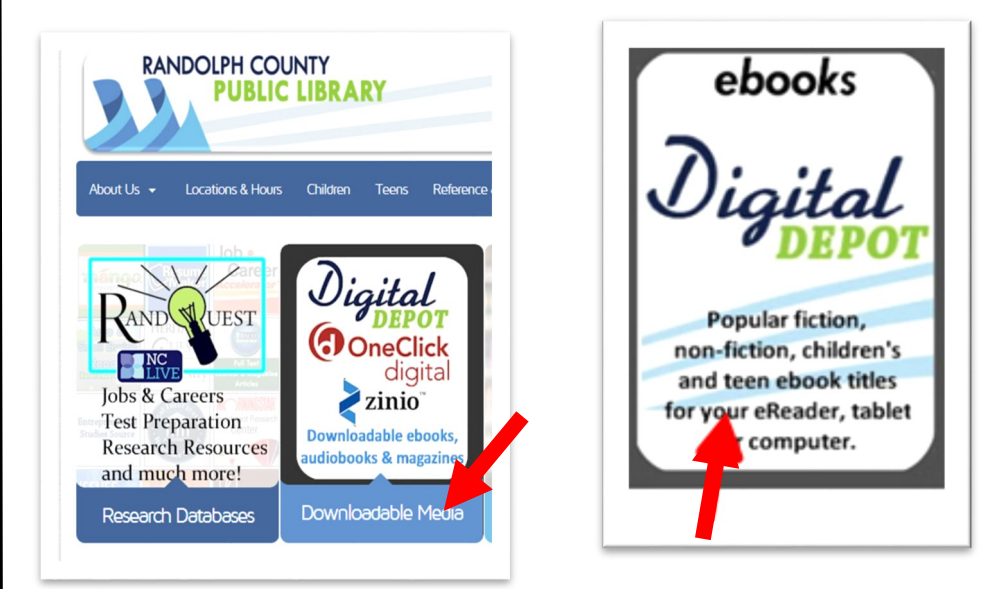

 Log onto the library's website: <u>www.randolphlibrary.org</u> and click on **Downloadable Media**. Then click on **Digital Depot** to get to the library's collection of ebooks.

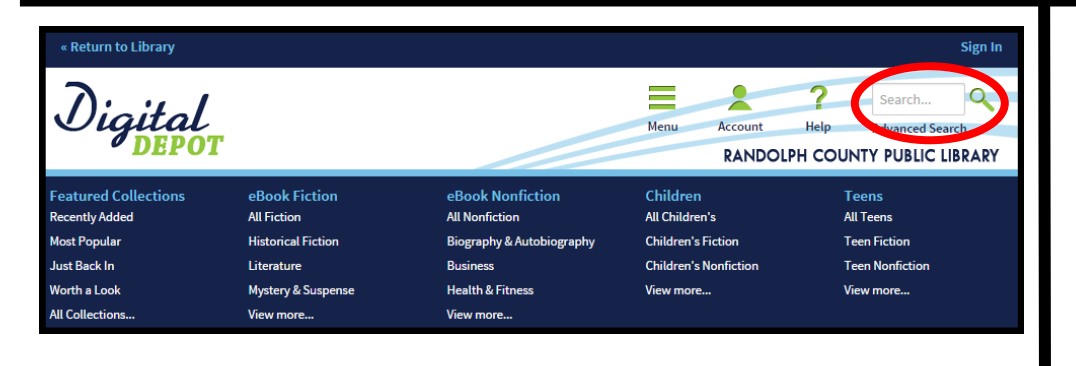

2) Browse or search for an available ebook.

In the next box, note the small book icon in the upper right corner of the book jacket. If the icon is grey, the book is checked out and you may place a hold on it. If the book icon is black, it is available for checkout.

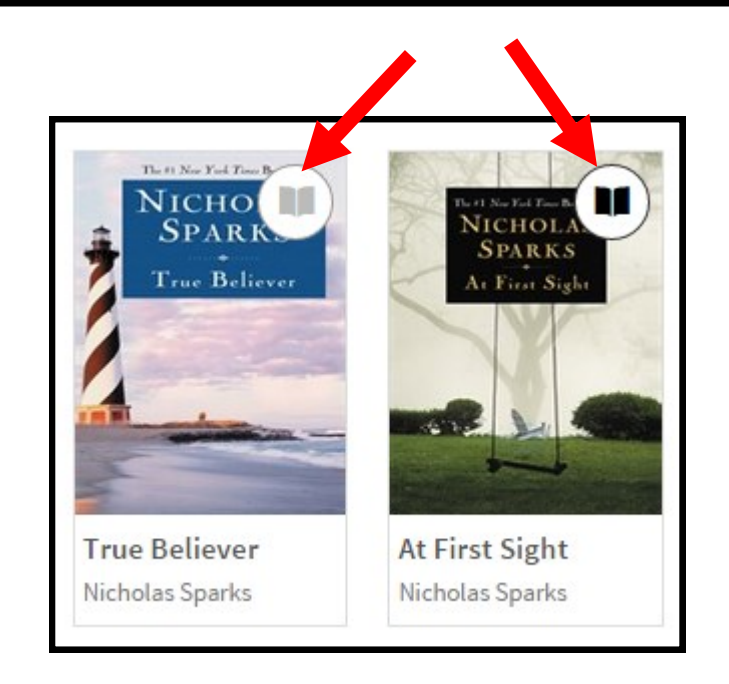

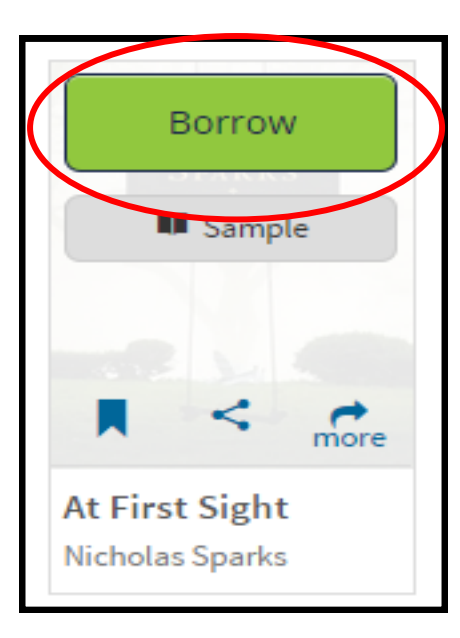

3) Hover over your selection and click Borrow.

| Enter your Library card number and PIN to sign in.<br>Library card number | Di          | gital          | )<br>)T              |        |
|---------------------------------------------------------------------------|-------------|----------------|----------------------|--------|
| Library card number                                                       | Enter your  | Library card n | umber and PIN to sig | ţn in. |
| DIN                                                                       | Library car | d number       |                      |        |

Remember my login information on this device.

Sign In

4) Then login with your Library card number and pin (usually the last 4 digits of your telephone number).

**NOTE:** If this is the first time logging in on your device, be sure the "Remember my login" box is checked.

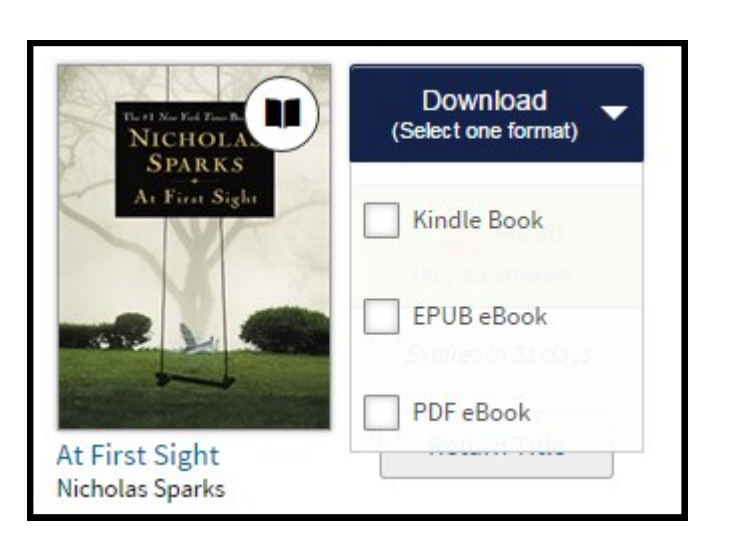

5) Click download and choose 'Kindle Book'. Then click 'Confirm & Download'.

## Get Your Digital Library Loan At First Sight (Jeremy Marsh & Lexie Darnell Book 2) [Kindle Edition] Nicholas Sparks 🔽 (Auth Get library book NICHOLA · Digital library books require an active Wi-Fi connection for wireless delivery to a Kindle device. Library books will not be delivered via your Kindle's 3G connection Kindle automatically backs up all of your notes and highlights. If you choose to purchase the book at a later date from the Kindle Store or check it out again, all your notes and highlights will be preserved. Kindle Reading Expiration Date: May 19, 2015 1 App You may end your Library Loan early by visiting Manage Your Content and Devices and choosing ybody can read Kindle book "Return This Book" or return the book now by clicking below even without a Kindle device-with the FREE Kindle app for smartphones and tablets. Return Book

6) You will be redirected to the **Amazon.com website**. Click on **"Get my library book".** 

7) Sign in to your **Amazon** account.

| Sign In                                                                                       |                            |
|-----------------------------------------------------------------------------------------------|----------------------------|
| What is your e-mail address?                                                                  |                            |
| My e-mail address is:                                                                         |                            |
| Do you have an Amazon.com password                                                            | ?                          |
| No, I am a new customer.                                                                      |                            |
| Yes, I have a password: Forgot your                                                           | password?                  |
| Sign in using our secure server                                                               |                            |
| Sion To Hole                                                                                  |                            |
| Sign in help                                                                                  |                            |
| line ware and address the and the                                                             | E.                         |
| Forgot your password? <u>Get password hel</u><br>Has your e-mail address changed? <u>Upda</u> | <u>p</u> .<br>ate it here. |

| Jean, please choose a Kindle device    |
|----------------------------------------|
| Deliver to: Jean's Kindle              |
| Cancel Continue                        |
| Need Help? <u>Visit Kindle support</u> |
|                                        |

8) If you have more than one Kindle device, select which device to send your book to from the dropdown menu. Then click **continue**.

Your book will be downloaded to your device the next time it connects to wifi.

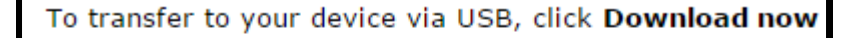

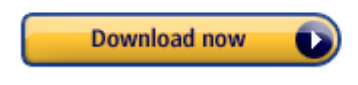

9) If you do not have access to wifi, you can download your book via USB cable. To do this, click on the **Download Now** button.

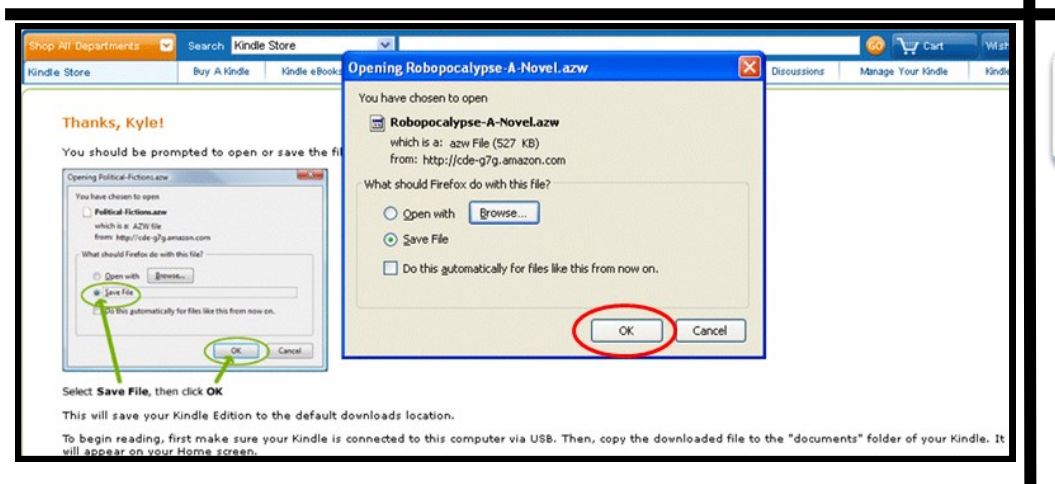

10) To use a USB cord for download, connect your Kindle to your computer. Select 'Save File' and 'OK'. This will save your Kindle library ebook to the default downloads location. Then copy the downloaded file to the 'documents' folder of your Kindle.

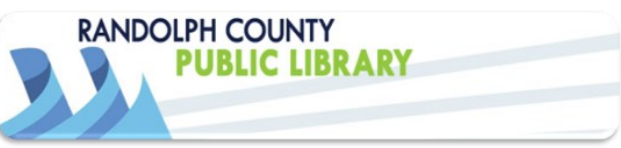

If you need help, you can visit or call the Asheboro Library reference desk at **336-318-6803.** 

If the librarian is unable to help you over the phone, you can make a one on one appointment for help.

You can also visit the library's online help pages at:

http://tinyurl.com/mzm5sye